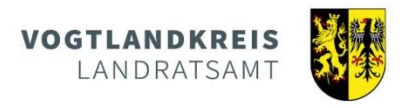

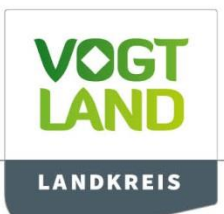

## NEU: Darstellung eines Kreises mit einem bestimmten Radius im Geoportal Vogtlandkreis

Das **Geoportal Vogtlandkreis** <u>https://geoportal.vogtlandkreis.de</u> bietet die Möglichkeit, einen Radius (Luftlinie) um einen selbst bestimmten Punkt anzeigen zu lassen. Die Berechnung des Kreises ist aktuell auf **15 km** eingestellt und kann

- auf der Grundlage einer Hausadresse,
- über eine freie Suche oder
- an jedem beliebigen Klickpunkt in der Karte erfolgen.

Nutzen Sie den Button *Adressen*, um nach einer von rund 70.000 Hausanschriften im Vogtlandkreis zu suchen, um diesen als Mittelpunkt des Kreises festzulegen.

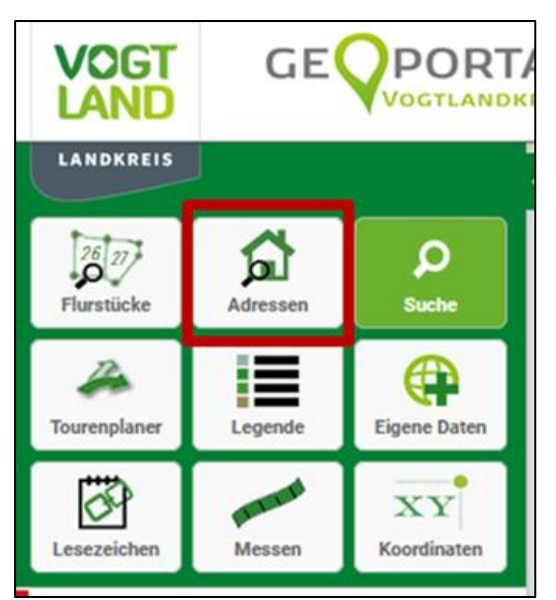

| Adresssuche > × |                                            |
|-----------------|--------------------------------------------|
| Ort:            |                                            |
| Straße:         |                                            |
| Hausnr.:        |                                            |
|                 | 15 km Umkreis anzeigen (Corona Verordnung) |

In der angebotenen Maske können Sie durch hinterlegte Kataloge am Zeilenende leicht die Kommune, Straße und Hausnummer auswählen.

Ebenso wäre die Handeingabe in den drei Feldern davor möglich.

Mit Festlegung der Hausnummer wird die Karte automatisch auf dieses Gebäude zentriert.

Über die Schaltfläche 15 km Umkreis anzeigen wird der Radius berechnet und farblich dargestellt.

Mit dem Scrollrad der Maus können Sie nun auf den gesamten Kreis zoomen. Das wäre ebenso über die Schaltflächen am oberen Bildschirmrand möglich.

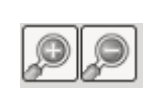

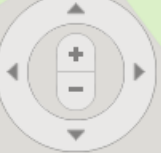

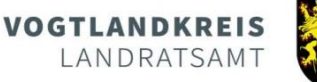

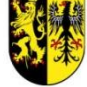

Sie können den Radius aber auch an Informationen zum Ort 22 einem beliebigen Klickpunkt in der Karte berechnen lassen. 15 km Umkreis anzeigen (Corona Verordnung) Postleitzahlbereich Zoomen Sie sich an die gewünschte Stelle 03523 Plauen und klicken anschließend hier in die Karte. Es öffnet sich ein Fenster mit weiteren Topographie Informationen. Adresse: Stadt Plauen Postplatz 5 Über die Schaltfläche 15 km Umkreis Topographie anzeigen wird der Radius berechnet und Gemeinde (Gemarkung) farblich dargestellt. Plauen (Plauen) Mehr erfahren Mit dem Scrollrad der Maus können Sie nun auf den gesamten Kreis zoomen. Das wäre ebenso über die Schaltflächen am oberen Bildschirmrand möglich. Hinter dem Button Suche verbirgt sich eine freie GE POR VOGT Textsuche, wie man sie im Internet kennt. LANDKREIS

Hier können Sie nach Hausadressen oder Stichwörtern suchen, wobei die Reichenfolge der Angaben zweitrangig ist.

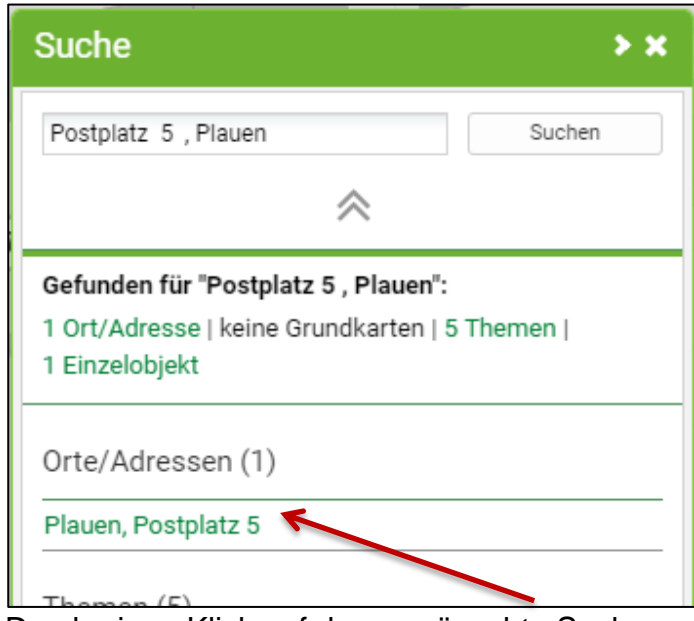

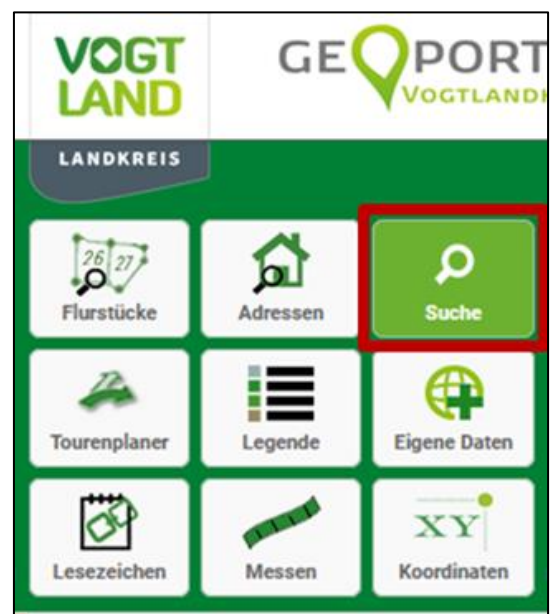

Durch einen Klick auf das gewünschte Suchergebnis wird die Karte dorthin positioniert.

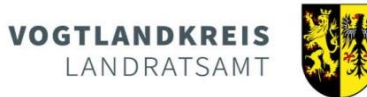

Nutzer von mobilen Endgeräten (Smartphone, Tablet) können das Geoportal durch Scannen des folgenden QR-Codes aufrufen.

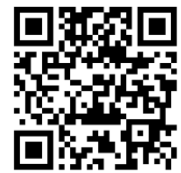

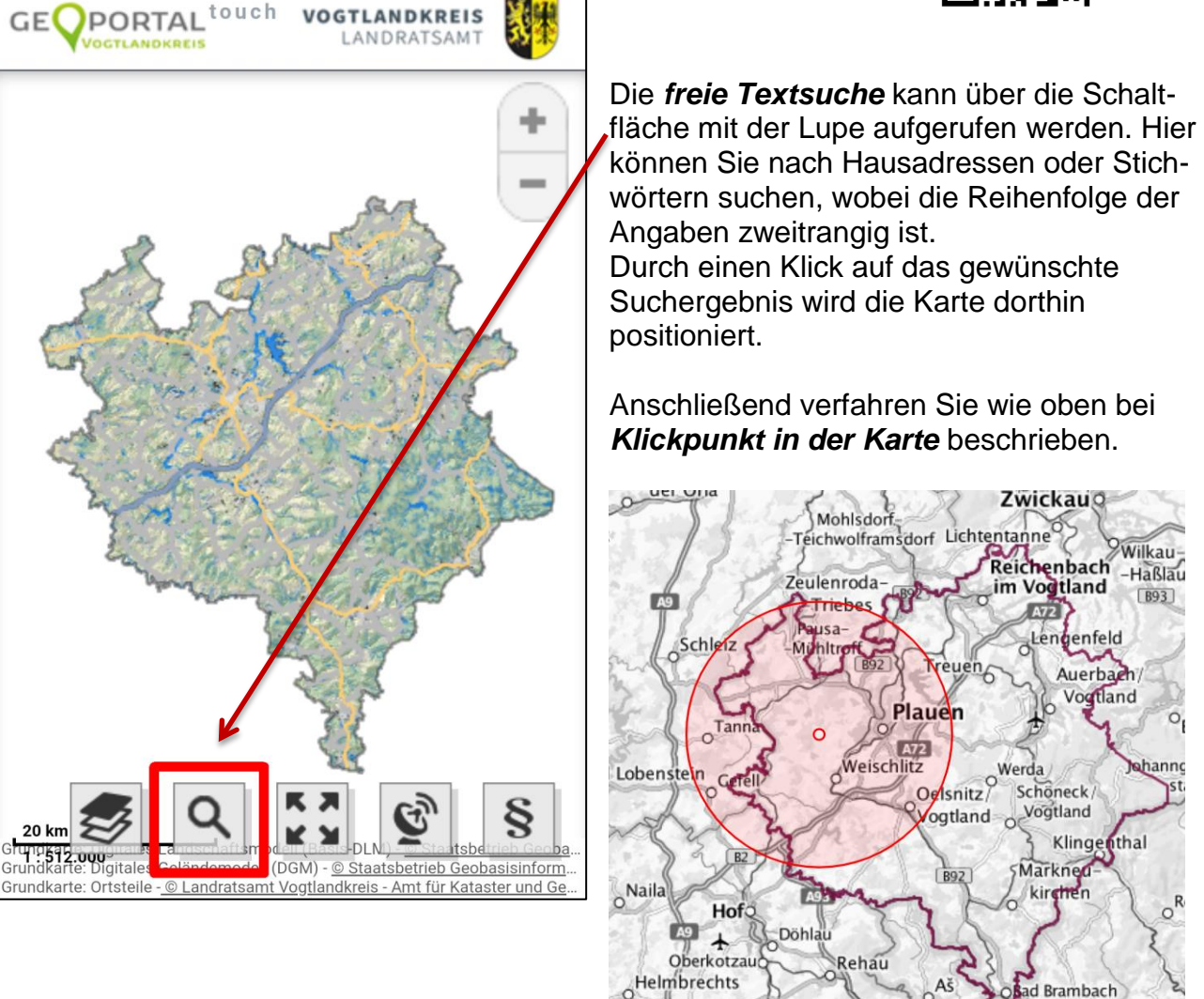

Die Möglichkeit, einen *beliebigen Klickpunkt* in der Karte zu setzen, besteht auch in der mobilen Version.

Münchbe

Zell im

Selt

rantiškov

Lázně

<u>Kleiner Tipp</u>: Durch die Auswahl der Grundkarte OpenStreetMap oder TopPlusOpen sehen Sie auch Bereiche außerhalb des Vogtlandkreises.

Landratsamt Vogtlandkreis Amt für Kataster und Geoinformation Postplatz 5 08523 Plauen <u>GIS@vogtlandkreis.de</u>